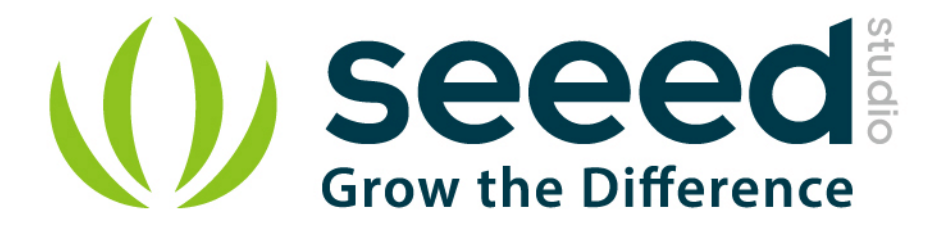

# Grove - 3-Axis Digital Compass User Manual

Release date: 2015/9/23

Version: 1.0

Wiki:http://www.seeedstudio.com/wiki/Grove - 3-

Axis\_Compass\_V1.0

Bazaar: http://www.seeedstudio.com/depot/Grove-3Axis-Digital-

Compass-p-759.html

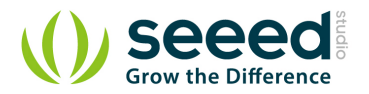

# **Document Revision History**

| Revision | Date         | Author     | Description |  |  |  |
|----------|--------------|------------|-------------|--|--|--|
| 1.0      | Sep 23, 2015 | Jiankai.li | Create file |  |  |  |
|          |              |            |             |  |  |  |

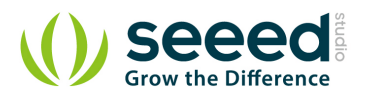

# Contents

| Doc | cument R       | evision History    | 2 |  |  |  |
|-----|----------------|--------------------|---|--|--|--|
| 1.  | Introduction   |                    |   |  |  |  |
| 2.  | Specifications |                    |   |  |  |  |
| 3.  | Demonstration  |                    |   |  |  |  |
|     | 3.1            | With Arduino       | 4 |  |  |  |
|     | 3.2            | [With Raspberry Pi | 6 |  |  |  |
| 4.  | Resourc        | es                 | 7 |  |  |  |

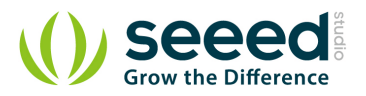

### Disclaimer

For physical injuries and possessions loss caused by those reasons which are not related to product quality, such as operating without following manual guide, natural disasters or force majeure, we take no responsibility for that.

Under the supervision of Seeed Technology Inc., this manual has been compiled and published which covered the latest product description and specification. The content of this manual is subject to change without notice.

## Copyright

The design of this product (including software) and its accessories is under tutelage of laws. Any action to violate relevant right of our product will be penalized through law. Please consciously observe relevant local laws in the use of this product.

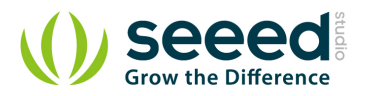

## 1. Introduction

This 3-axis digital compass features a low field magnetic sensing multi-chip module HMC5883L, which provides up to 1° to 2° heading accuracy. HMC5883L consists of high-resolution HMC118X series magneto-resistive sensors, as well as Honeywell developed ASIC containing amplification, automatic degaussing strap drivers, offset cancellation and 12 bit ADC. With peripheral power management circuit added, this is an easy to use and reliable compass module for low cost compassing and magnetometry.

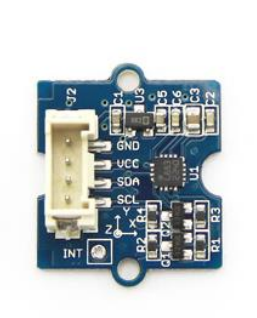

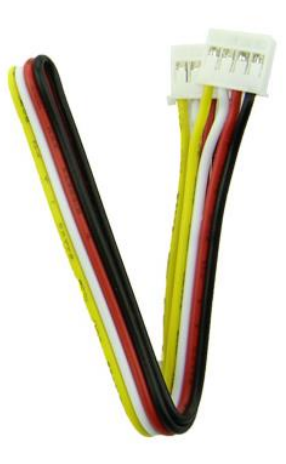

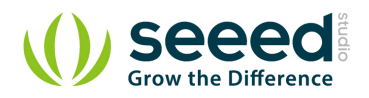

# 2. Specifications

- Input Voltage: 3.3V, 5V
- Sleep Mode Current: 2.5uA
- Measurement Mode Current: 640uA
- High resolution
- Easy to control I2C interface
- Compatible with either 3.3V or 5.0V development platform
- Max 116Hz output rate
- High heading accuracy

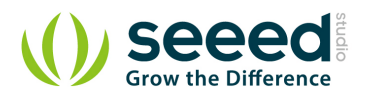

# 3. Demonstration

## 3.1 With Arduino

This demo is going to show you how to read raw data, how to calibrate the data with your local magnetic declination angle and how to get heading angle.

First off, before any action you are going to take, you need to prepare a parameter you are going to use in your demo. That's your local magnetic declination.

You can find it out in degree via the magnetic declination webpage. For example, mine is -2° 37', which is -2.617 degree

which is -2.617 degree.

Then transfer it from degree to radians, and there you get the "declinationAngle". For example, in my case, declinationAngle =  $-2.617 * \pi / 180 = -0.0456752665$  rad. Three significant figures are enough. So I would shorten it into -0.0456 rad. And this is the parameter you are going to replace the value of "declinationAngle" in the domo code with.

Now let's start to run your compass.

1. Plug the 3-axis compass into the I2C port of Grove - Base Shield.

2. Download the library file: Digital Compass Library. Unzip it into the libraries file of Arduino IDE

by the path: ..\arduino-1.0.1\libraries.

3. Open the demo by the path:File -> Example ->Digital Compass ->HMC5883L\_Example.

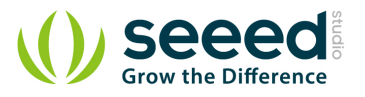

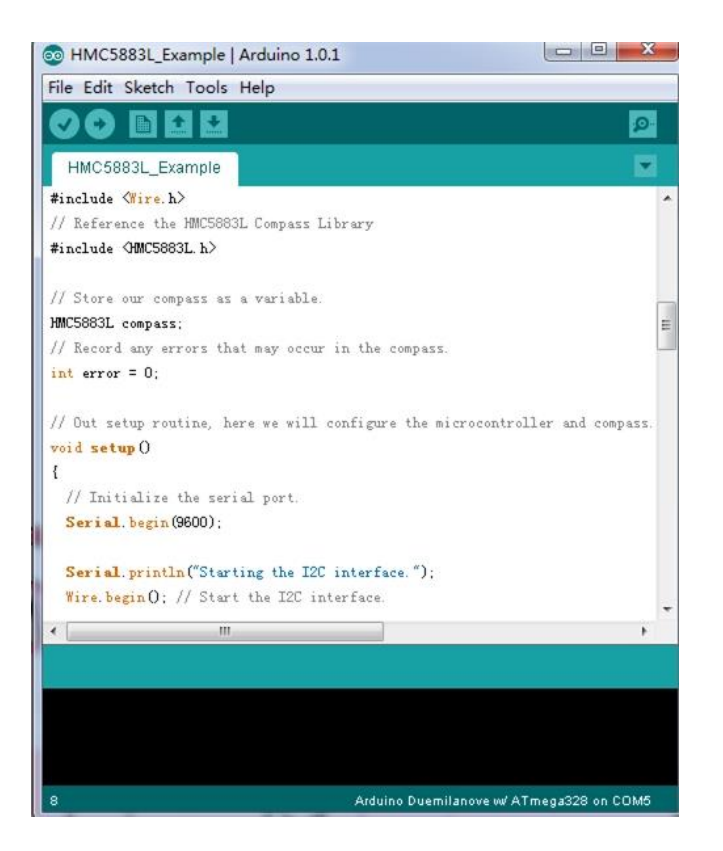

- 4. Replace the value of variable "declinitionAngle" with the one you've figured out already.
- 5. Upload the Code. Please click here if you do not know how to upload.
- 6. Check the output result by opening the serial monitor.

|      |     |     |      |         |        |        |         |          |              | Sen            |
|------|-----|-----|------|---------|--------|--------|---------|----------|--------------|----------------|
| law: | 476 | -27 | -220 | Scaled: | 437.92 | -24.84 | -202.40 | Heading: | 6.18 Radians | 354.14 Degrees |
| law: | 473 | -9  | -231 | Scaled: | 435.16 | -8.28  | -212.52 | Heading: | 6.22 Radians | 356.29 Degrees |
| law: | 454 | 0   | -223 | Scaled: | 417.68 | 0.00   | -205.16 | Heading: | 6.24 Radians | 357.38 Degrees |
| aw:  | 475 | 3   | -229 | Scaled: | 437.00 | 2.76   | -210.68 | Heading: | 6.24 Radians | 357.74 Degrees |
| aw:  | 476 | 3   | -229 | Scaled: | 437.92 | 2.76   | -210.68 | Heading: | 6.24 Radians | 357.74 Degrees |
| aw:  | 466 | -10 | -229 | Scaled: | 428.72 | -9.20  | -210.68 | Heading: | 6.22 Radians | 356.15 Degrees |
| aw:  | 468 | 12  | -231 | Scaled: | 430.56 | 11.04  | -212.52 | Heading: | 6.26 Radians | 358.85 Degrees |
| aw:  | 490 | 1   | -225 | Scaled: | 450.80 | 0.92   | -207.00 | Heading: | 6.24 Radians | 357.50 Degrees |
| aw:  | 488 | 13  | -223 | Scaled: | 448.96 | 11.96  | -205.16 | Heading: | 6.26 Radians | 358.91 Degrees |
| aw:  | 479 | 8   | -231 | Scaled: | 440.68 | 7.36   | -212.52 | Heading: | 6.25 Radians | 358.34 Degrees |
| aw:  | 478 | 10  | -225 | Scaled: | 439.76 | 9.20   | -207.00 | Heading: | 6.26 Radians | 358.58 Degrees |
| aw:  | 473 | 16  | -228 | Scaled: | 435.16 | 14.72  | -209.76 | Heading: | 6.27 Radians | 359.32 Degrees |
| aw : | 479 | 8   | -227 | Scaled: | 440.68 | 7.36   | -208.84 | Heading: | 6.25 Radians | 358.34 Degrees |
| aw:  | 466 | 39  | -222 | Scaled: | 428.72 | 35.88  | -204.24 | Heading: | 0.04 Radians | 2.17 Degrees   |
| aw:  | 473 | 45  | -227 | Scaled: | 435.16 | 41.40  | -208.84 | Heading: | 0.05 Radians | 2.82 Degrees   |
| aw:  | 469 | 47  | -223 | Scaled: | 431.48 | 43.24  | -205.16 | Heading: | 0.05 Radians | 3.10 Degrees   |
| aw:  | 482 | 32  | -223 | Scaled: | 443.44 | 29.44  | -205.16 | Heading: | 0.02 Radians | 1.18 Degrees   |
| aw:  | 484 | 57  | -229 | Scaled: | 445.28 | 52.44  | -210.68 | Heading: | 0.07 Radians | 4.10 Degrees   |
| aw:  | 466 | 64  | -221 | Scaled: | 428.72 | 58.88  | -203.32 | Heading: | 0.09 Radians | 5.20 Degrees   |
| aw:  | 478 | 57  | -223 | Scaled: | 439.76 | 52.44  | -205.16 | Heading: | 0.07 Radians | 4.18 Degrees   |
| aw:  | 468 | 76  | -222 | Scaled: | 430.56 | 69.92  | -204.24 | Heading: | 0.12 Radians | 6.61 Degrees   |
| aw:  | 456 | 76  | -227 | Scaled: | 419.52 | 69.92  | -208.84 | Heading: | 0.12 Radians | 6.84 Degrees   |
| aw:  | 466 | 86  | -225 | Scaled: | 428.72 | 79.12  | -207.00 | Heading: | 0.14 Radians | 7.84 Degrees   |
| aw:  | 468 | 76  | -229 | Scaled: | 430.56 | 69.92  | -210.68 | Heading: | 0.12 Radians | 6.61 Degrees   |
| aw:  | 464 | 84  | -222 | Scaled: | 426.88 | 77.28  | -204.24 | Heading: | 0.13 Radians | 7.64 Degrees   |
| aw:  | 472 | 94  | -226 | Scaled: | 434.24 | 86.48  | -207.92 | Heading: | 0.15 Radians | 8.64 Degrees   |
| aw:  | 457 | 84  | -222 | Scaled: | 420.44 | 77.28  | -204.24 | Heading: | 0.14 Radians | 7.80 Degrees   |
| aw:  | 462 | 96  | -219 | Scaled: | 425.04 | 88.32  | -201.48 | Heading: | 0.16 Radians | 9.12 Degrees   |
|      |     |     |      |         |        |        |         | 225      |              | 1              |

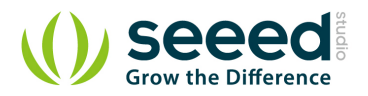

## 3.2 [With Raspberry Pi

1. You should have got a raspberry pi and a grovepi or grovepi+.

2. You should have completed configuring the development enviroment, otherwise follow here.

#### 3. Connection.

• Plug the sensor to grovepi socket i2c-x(1-3) by using a grove cable.

#### 4. Navigate to the demos' directory:

cd yourpath/GrovePi/Software/Python/

#### • To see the code

```
nano grove_compass_lib.py
nano grove_compass_example.py
import grove_compass_lib
c=grove_compass_lib.compass()
while True:
    print "X:", c. x, "Y:", c. y, "X:", c. z, "Heading:", c. headingDegrees
    c. update()
    time.sleep(.1)
```

#### 5. Run the demo.

sudo python grove\_compass\_example.py

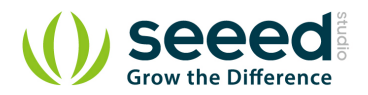

# 4. Resources

- Grove-3-Axis Digital Compass Eagle File
- File:HMC5883.pdf
- <u>file:Digital Compass Library</u>

# **X-ON Electronics**

Largest Supplier of Electrical and Electronic Components

Click to view similar products for Magnetic Sensor Development Tools category:

Click to view products by Seeed Studio manufacturer:

Other Similar products are found below :

AS5045 DB V2 AS5134 AB MMC5633NJL-B ROTATEKNOBANGLE2GOTOBO1 MIKROE-1647 MIKROE-1646 EVAL-CN0332-PMDZ AS5510-SO\_EK\_AB AS5510-WL\_EK\_DB ADA4571R-EBZ AS5170A-SO\_EK\_AB 4366 AS5013-QF\_EK\_AB AS5040 AB AS5040 DB V2 AS5040-SS\_EK\_PB AS5045 AB AS5047D-TS\_EK\_AB AS5048A-EK-AB-STM1.1 AS5048-TS\_EK\_DB AS5050A-QF\_EK\_AB AS5132 AB AS5132 DB AS5132-PB AS5140 DB AS5145B-EK-AB-STM1.0 AS5147P-TS\_EK\_AB AS5162-EK-AB AS5172B-TS\_EK\_AB AS5247-MF\_EK\_SB AS5247U-TQ\_EK\_AB AS5247U-TQ\_EK\_SB AS5262-MF\_EK\_AB AS5311-TS\_EK\_AB AS5510-SOIC8-AB AS5600-SO\_EK\_AB AS5600-SO\_EK\_ST AS5601-SO\_EK\_AB AS5601-SO\_EK\_ST AS5601-SO\_RD\_ST AS5X47U-TS\_EK\_AB SD4Y-EK-XX USB I&P BOX EVAL-CN0323-SDPZ EVAL-CN0368-SDPZ DFR0033 OUTOFSHAFTFOR3D2GOTOBO1 S2GO3DSENSETLV493DTOBO1 S2GOCURSENSETLI4970TOBO1 TLE5012BE5000MS2GOTOBO1